## FIRMA EN ADOBE CON CERTIFICADO EN SOFTWARE

1. Abrimos el Adobe Reader, en la parte superior pinchamos donde pone "ACROBAT" y nos vamos a "PREFERENCIAS..."

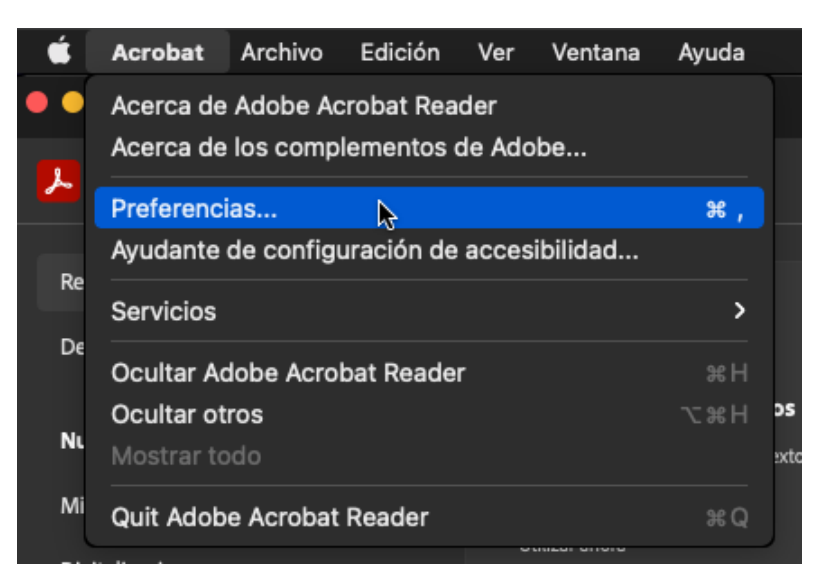

2. Se abrirá la siguiente ventana donde tendremos que ir a "**FIRMAS**" y después a la derecha pinchamos en "**MÁS**" en la opción "**IDENTIDADES Y CERTIFICADOS DE CONFIANZA**".

| Comentarios                                  | Creación y aspecto                                                             |                  |  |  |
|----------------------------------------------|--------------------------------------------------------------------------------|------------------|--|--|
| Documentos                                   | Creación y aspecto                                                             |                  |  |  |
| General                                      | Opciones de control de creación de firma                                       | Más              |  |  |
| Pantalla completa                            | Establecer el aspecto de las firmas en un documento                            |                  |  |  |
| Presentación de página                       | Verificación                                                                   |                  |  |  |
| Accesibilidad                                | Controlar cómo y cuándo se verifican las firmas                                | Más              |  |  |
| Administrador de confianza                   |                                                                                |                  |  |  |
| Buscar                                       | Identidades y certificados de confianza                                        |                  |  |  |
| Cuentas de correo electrónico                | - Crear y administrar identidades para firmar                                  | Más <sub>N</sub> |  |  |
| Elementos 3D y multimediaa                   | <ul> <li>Administrar credenciales usadas para confiar en documentos</li> </ul> |                  |  |  |
| Elementos multimedia (heredados)             | Marca de hora del documento                                                    |                  |  |  |
| Elementos multimedia de confianza (heredado) |                                                                                |                  |  |  |
| Firmas                                       | - Configurar ajustes de servidor de marca de hora                              | Más              |  |  |
| Formularios                                  |                                                                                |                  |  |  |
| Identidad                                    |                                                                                |                  |  |  |
| Idioma                                       |                                                                                |                  |  |  |
| Información de uso                           |                                                                                |                  |  |  |
| Internet                                     |                                                                                |                  |  |  |

3. En la siguiente ventana que nos abre, nos vamos al apartado "ARCHIVOS DE ID DIGITALES" y a la derecha pinchamos en "ADJUNTAR ARCHIVO".

| 00 |                              | Configuración       | de ID digital y cer | tificados de con | fianza      |          |                | ,         |
|----|------------------------------|---------------------|---------------------|------------------|-------------|----------|----------------|-----------|
| ~  | ID digitales                 | Adjuntar archivo    | Separar archivo     | Cambiar cont     | raseña      | G        | Iniciar sesión | Cerrar se |
| ]  | Cuentas de ID de itinerancia | Nombre ^            | Carpeta             | Estado           |             |          |                |           |
| 1  | Archivos de ID digitales     |                     |                     |                  |             |          |                |           |
| 1  | ID digitales de cadena de cl |                     |                     |                  |             |          |                |           |
| >  | Módulos y distintivos PKCS   |                     |                     |                  |             |          |                |           |
|    | Certificados de confianza    |                     |                     |                  |             |          |                |           |
| e  |                              |                     |                     |                  |             |          |                |           |
|    |                              |                     |                     |                  |             |          |                |           |
|    |                              |                     |                     |                  |             |          |                |           |
|    |                              |                     |                     |                  |             |          |                |           |
|    |                              |                     |                     |                  |             |          |                |           |
|    |                              |                     |                     |                  |             |          |                |           |
|    |                              | Administrar 1       | nis archivos d      | e ID digitales   | 6           |          |                |           |
|    |                              | Esta es una lista d | le los archivos de  | ID digitales de  | e este equi | po que o | contienen ID   |           |
|    |                              |                     |                     |                  |             |          | 0              | Cerrar    |

4. Seleccionamos el certificado en software que nos hemos descargado previamente desde el portal de usuario de ACA y pinchamos en "ABRIR".

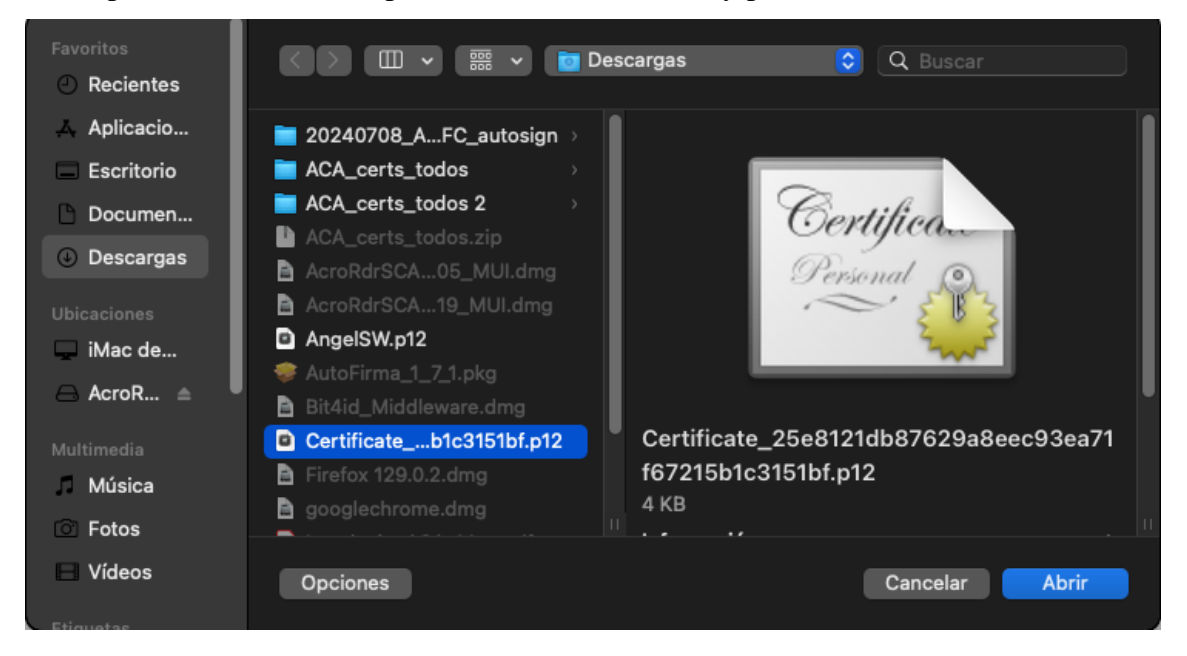

5. Nos solicitará la contraseña del certificado que pusimos para poder descargarlo y pinchamos en "ACEPTAR".

| Certificate_25e8121db87629a8eec93ea71f67215b1c |                                                     |   |  |  |
|------------------------------------------------|-----------------------------------------------------|---|--|--|
| Introduce una                                  | a contraseña para abrir el archivo de ID digitales. |   |  |  |
| Contraseña:                                    |                                                     |   |  |  |
|                                                | Cancelar Aceptar                                    | , |  |  |

6. Como podemos comprobar en la siguiente imagen, ya está añadido el ID DIGITAL, cerramos las ventanas que hemos abierto para poder añadir el certificado.

| 00 | Configuración de ID digital y certificados de confianza |                     |                    |                   |                |                 |          |
|----|---------------------------------------------------------|---------------------|--------------------|-------------------|----------------|-----------------|----------|
| ~  | ID digitales                                            | Adjuntar archivo    | Separar archivo    | Cambiar contra    | seña 🤔         | Iniciar sesión  | Cerrar s |
|    | Cuentas de ID de itinerancia                            | Nombre ^            | Carpeta            | Estado            |                |                 |          |
| >  | Archivos de ID digitales                                | Certific1bf.p12     | /Users/nloads/     | Conectado         |                |                 |          |
|    | ID digitales de cadena de cl                            |                     |                    |                   |                |                 |          |
| >  | Módulos y distintivos PKCS                              |                     |                    |                   |                |                 |          |
|    | Certificados de confianza                               |                     |                    |                   |                |                 |          |
|    |                                                         |                     |                    |                   |                |                 |          |
|    | U                                                       |                     |                    |                   |                |                 |          |
|    |                                                         |                     |                    |                   |                |                 |          |
|    |                                                         |                     |                    |                   |                |                 |          |
|    |                                                         |                     |                    |                   |                |                 |          |
|    |                                                         | Administrar r       | nis archivos d     | ID digitales      |                |                 |          |
|    |                                                         | Auministrati        | ins ai cinvos u    | e ID uigitales    |                |                 |          |
|    |                                                         | Esta es una lista d | le los archivos de | ID digitales de e | este equipo qu | ue contienen ID |          |
|    |                                                         |                     |                    |                   |                |                 | Cerrar   |
|    |                                                         |                     |                    |                   |                |                 |          |
|    |                                                         |                     |                    |                   |                |                 |          |

7. Ahora procedemos a firmar el documento, seleccionamos el certificado que hemos introducido.

| elec | ciona e | l ID digital que dese | ees usar para la firma                     | 1:             | Actualizar   |
|------|---------|-----------------------|--------------------------------------------|----------------|--------------|
| D    | L.      | Emitido por: ACA 1,   | <b>(SW)</b> (Archivo<br>Caduca: 2027.09.03 | de ID digital) | Ver detalles |
|      |         |                       |                                            |                |              |
|      |         |                       |                                            |                |              |
|      |         |                       |                                            |                |              |
|      |         |                       |                                            |                |              |
|      |         |                       |                                            |                |              |

8. Al pinchar en "**CONTINUAR**" nos saldrá la siguiente ventana, en este caso siempre que vayamos a firmar un documento nos solicitará la contraseña del certificado. Añadimos la contraseña y pinchamos en "**FIRMAR**".

| Firmar  | como "ANGEL CALVO ARIAS (SW)"  | ×                            |
|---------|--------------------------------|------------------------------|
| Aspecto | Texto normal V                 | Crear                        |
|         | (                              | Firmado digitalmente         |
|         |                                | por                          |
|         |                                | A (SW)                       |
|         |                                | Fecha: 2024 11 18            |
|         | (SM)                           |                              |
| 9       | $(\mathbf{O}\mathbf{V})$       | 01:16:32 -08:00              |
| 🗆 Bloqu | eer el documento tras la firma | Ver detalles del certificado |
| ••••••  | l                              | Atrás Firmar                 |

9. Por último, nos solicitará donde guardar el documento firmado, pinchamos en guardar y con esto tenemos nuestro documento **PDF** firmado sin problemas y con la firma validada.

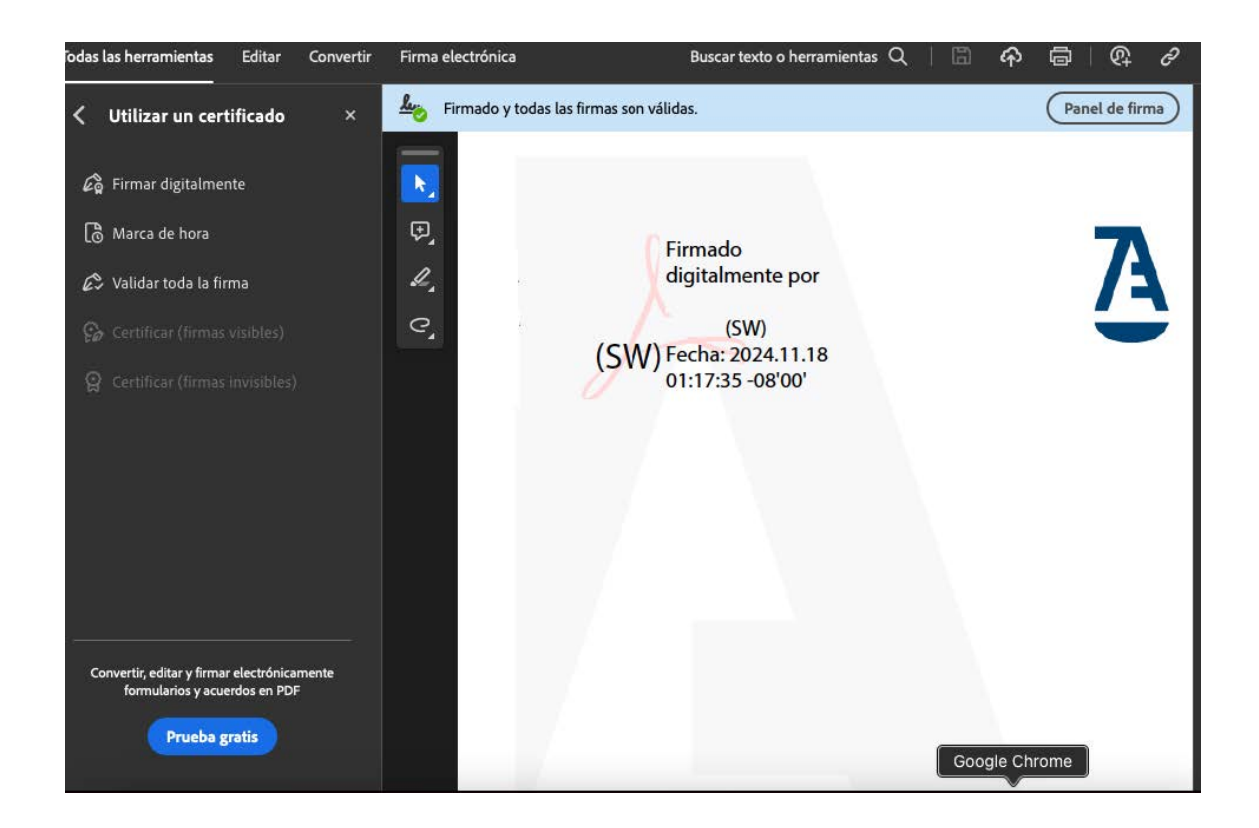